## <u>КОРИСНИЧКО УПУТСТВО</u> ЗА ПОДНОШЕЊЕ ЗАХТЕВА ЗА ИСПРАВКУ ГРЕШКЕ <u>ОБРАЗАЦ ЗИГ</u>

Ово корисничко упутство намењено је пореским обвезницима који Пореској управи подносе захтев за исправку грешке на Обрасцу ЗИГ преко Портала Пореске управе.

Сачињено је у складу са одредбама члана 62. став 3. и 4. Закона о пореском поступку и пореској администрацији ("Сл. гласник РС" бр. 80/02, ..., 94/24) и одредбама Правилника о исправци грешке при евидентирању пореза и споредних пореских давања ("Сл. гласник РС" бр. 77/14).

Чланом 62. став 3. наведеног закона прописано је да ако се у поступку контроле покренутом по захтеву пореског обвезника, односно по службеној дужности утврди да је грешком евидентиран нетачан износ пореза и споредних пореских давања, Пореска управа врши исправку у својим евиденцијама.

Наведеним правилником је дефинисано да грешка у евидентирању пореске обавезе може настати поступањем пореског обвезника, односно Пореске управе, тако што се пореска обавеза по једном истом основу евидентира више пута, или се пореска обавеза једног пореског обвезника евидентира као пореска обавеза другог пореског обвезника, или се приликом евидентирања пореске обавезе унесе погрешан износ.

Грешка у евидентирању пореске обавезе која се исправља у складу са напред наведеним правилником не сматра се грешком, односно пропустом који се отклањају подношењем измењене пореске пријаве, у складу са чланом 40. Закона о пореском поступку и пореској администрацији.

Ако је грешка у евидентирању пореске обавезе настала поступањем пореског обвезника, порески обвезник подноси захтев за исправку грешке на Обрасцу ЗИГ, електронским путем преко портала еПорези.

За приступ порталу Пореске управе неопходно је да порески обвезник поседује Квалификовани електронски сертификат издат од надлежних сертификационих тела у Републици Србији.

Приступ порталу еПорези и потписивање захтева за исправке грешке порески обвезници могу обавити и коришћењем eID налога односно мобилне апликације ConsentID и сертификата у клауду, уколико поседују eID кориснички налог на порталу за електронску идентификацију.

Такође, порталу еПорези може се приступити и помоћу SmartBox апликације. За приступ порталу еПорези помоћу SmartBox апликације неопходно је преузети и инсталирати SmartBox апликацију, а приступ порталу се врши путем линка <u>https://eporezi.purs.gov.rs/</u>коришћењем неког од најраспрострањенијих интернет прегледача (Mozilla Firefox, Google Chrome, Microsoft Edge).

Корисничко упутство за апликацију еПорези, као и упутство за приступ путем eID налога можете преузети на порталу Пореске управе, путем линка: ttp://www.purs.gov.rs/e-porezi/portal.html)кликом на дугме еПорези–Преузмите апликацију. (*Слика 1*)

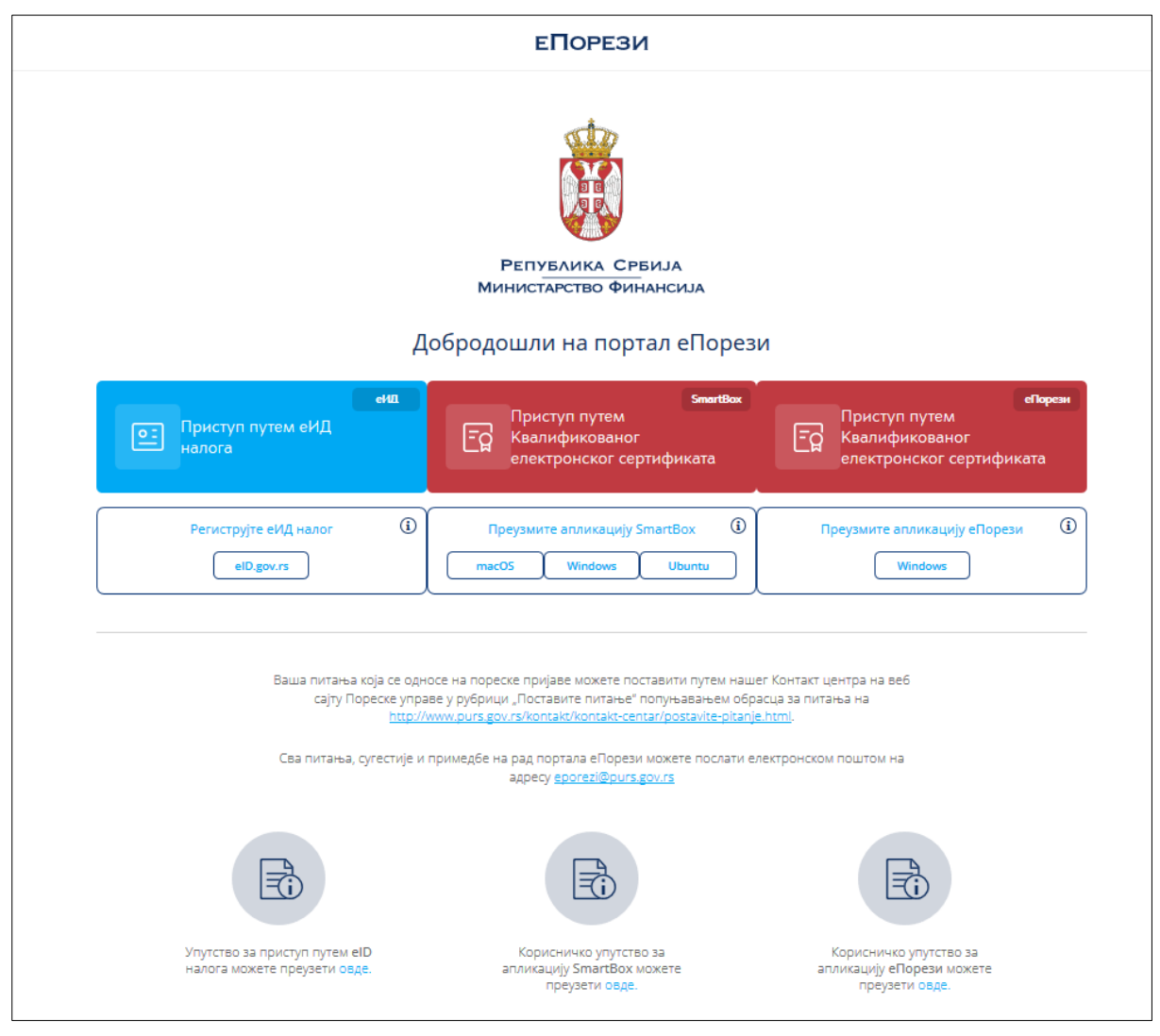

(Слика 1)

Покретањем корисничке апликације еПорези омогућено је подношење захтева за исправку грешке кликом на поље **Приступ порталу.** (*Слика 2*).

| 📴 еПорези 1.3.1                                                                                                    | - 🗆 X                                                                                                    |
|----------------------------------------------------------------------------------------------------|----------------------------------------------------------------------------------------------------|
| РЕПУБЛИКА СРБИЈА<br>Министарство Финансија<br>пореска управа                                                                       | еПорези                                                                                                    |
| Пажња! Три неуспешна покушаја уноса ПИН кода блокираће вашу картицу.                                                               | °¢ 🔒                                                                                                    |
| Читач и картица препознати.                                                                                                    |                                                                                                    |
|                                                                                                    | Пријавите се на                                                                                                    |
| ПРИСТУП ПОРТАЛУ                                                                                                    | Тестно окружење                                                                                                    |
| Сва питања, сугестије и примедбе на рад портала еПорези можете послати електронском<br>поштом на адресу <u>eporezi@purs.gov.rs</u> | "Тестно окружење" спужи за тестирање и проверу<br>исправности електронских пореских пријава. Пријаве<br>које су поднете путем "Тестног окружења" не стварају<br>пореску обавезу. |
| Нова верзија апликације је доступна. Кликните овде за преузимање.                                                                  |                                                                                                    |

У случају да порески обвезник не поседује Квалификовани електронски сертификат, за приступ Порталу може овластити друго лице, које поседује електронски сертификат, подношењем овлашћења за употребу електронских сервиса (ПЕП образац) надлежној филијали Пореске управе према месту свог пребивалишта/боравишта.

Подносилац захтева за исправку грешке логује се на портал Пореске управе, користећи смарт картицу са важећим дигиталним сертификатом у делу еПорези. Кликом на поље **Приступ порталу** отвара се прозор за унос ПИН - кода подносиоца захтева (*Слика 3*).

| еПорези 1.0 РЕПУБЛИКЛ                                                                 | СРБИЈА                                                  |                                                                                                    |
|---------------------------------------------------------------------------------------|---------------------------------------------------------|----------------------------------------------------------------------------------------------------|
| Пореска                                                                               | ) ФИНАНСИЈА<br>УПРАВА                                   | EI IOPE3И                                                                                                    |
| Пажња! Три неуспешна покушаја<br>Приступање порталу еПорези                           | Windows Security<br>Microsoft Smart Card Provider       |                                                                                                    |
|                                                                                       | PIN<br>Click here for more information                  |                                                                                                    |
| по,                                                                                   | ОК                                                      | Сапсе на<br>Гестно окружење                                                                                                    |
| Сва питања, сугестије и примедбе на ра<br>поштом на адресу <u>eporezi@purs.qov.rs</u> | д портала еПорези можете послати електронском<br>и<br>к | Тестно окружење" служи за тестирање и проверу<br>исправности електронских пореских пријава. Пријаве<br>које су поднете путем "Тестног окружења" не стварају<br>пореску обавезу. |

Слика 3

Након ове акције на екрану се појављују подаци о ПИБ/ЈМБГ, називу пореског обвезника и овлашћењима за подношење пријаве ("у своје име", "законски заступник" или "порески пуномоћник").

Ако је подносилац захтева овлашћен за подношење пореске пријаве за више пореских обвезника, акцијом **Изабери** бира обвезника за ког подноси ЗИГ Образац (*Слика 4*).

| Избо | р пријаве Упит стања | Пренос овлашћења              |                    | Изабери пореског обвезника |
|------|----------------------|-------------------------------|--------------------|----------------------------|
| _    |                      | Претраг                       | а по ПИБ-у 义       |                            |
|      | пиб/јмбг             | Назив пореског обвезника      | Овлашћење          |                            |
| н.   | 105448634            | ТЕСТИРАЊЕ ЕЛЕКТРОНСКЕ ПРИЈАВЕ | Порески пуномоћник | ИзаБери                    |
| 2.   |                      | Петар Петровић                | V своје име        | ИзаБери                    |

Слика 4

Након избора обвезника на екрану се појављује списак пореских секција које се могу поднети преко портала Пореске управе у електронском облику за изабраног пореског обвезника. *(Слика 5)* 

| еПорези                                    | 0605548715022 SLAVICA TERČEVIĆ                                                                                                    | Dragana Moravi |
|--------------------------------------------|----------------------------------------------------------------------------------------------------|----------------|
| 🖹 Избор пријаве                            | Избор пријаве                                                                                                    | = =            |
| Профил обвезника                           | ПГЈО (Пријава са подацима за генерисање јединствене ознаке пословног простора и пословне просторије).                                                                                                    | (забери        |
| Електронско плаћање                        | ФИЛ ЕФУ (финанција в вибаку екстирија у Какана и Какана и Какана | Instance       |
| 💭 Узерења                                  | φλ111 E φλ                                                                                                    |                |
| Х Пренос овлашћења                         | пдв                                                                                                    |                |
| 🔀 Пореско сандуче                          | ПП-ПДВ (Пореска пријава - Порез на додату вредност)                                                                                                    | бабери         |
| Калкулатор паушалног<br>пореза и доприноса | ПДВ Регистар (Евиденција, измена података и брисање из евиденције ПДВ обвезника)                                                                                                    | Саяберия       |
| 🔀 Упит стања                               | ППО-ПДВ (Потврда о пореском ослобађању за обвезника ПДВ, који врши промет добара или услуга, односно увоз добара, уз пореско ослобађање (донације))                                                                                                    | Тзабери        |
|                                            | МППО-ПДВ (Потврда о переском ослобађању за обвезника ПДВ, који врши промет добара или услуга, односно увоз добара, уз пореско ослобађање (инфународни уговори))                                                                                                    | tsaбери        |
|                                            | ЗППО-ПДВ (Захтев - Потвода о пореском ослобађању за обвезника ПДВ који врши промет добара или услуга, односно увоз добара, уз пореско ослобађање (кредити))                                                                                                    | Савбери        |
|                                            | ИПОТВрда о пореском ослобођењу за оберезника ПДВ који врши промет добара или услуга, односно увоз добара, уз<br>порекоз ослобођење (инфрактруктурни пројекти изградње аутопутева за које је посебним законом утврђен јавин<br>интересі)                                                                                                    | Саяберия       |
|                                            | РЕФ 1 (Захтев страног обеезника за рефакцију)                                                                                                    | Санберии       |

Слика 5

Одабиром секције **ПРОФИЛ ОБВЕЗНИКА**, отвара се поље са попуњеним основним **подацима о пореском обвезнику** (ПИБ/ЈМБГ, матични број, адреса...), аутоматски преузетим из Јединственог регистра пореских обвезника. У низу понуђених претрага налази се и опција **Подношење Захтева-Образац ЗИГ**. (Слика 6)

| еПорези                                 |                                              |
|-----------------------------------------|----------------------------------------------|
| 📰 Избор пријаве                         |                                              |
| 2 Профил обвезника                      | Подаци о пореском<br>обвезнику               |
| Електронско плађање                     | Пратећи регистри                             |
|                                         | Информативни подаци за<br>пореског обвезника |
| 🖵 Уверења                               | Ажурирање података на<br>профилу             |
| 🔀 Пренос овлашћења                      | Моји уређаји                                 |
| 🔀 Пореско сандуче                       | Моји предмети                                |
|                                         | Претрага предмета у<br>писарници             |
| Калкулатор паушалног пореза и доприноса | ПДВ Повраћај                                 |
|                                         | Подношење Захтева -<br>Образац ЗИГ           |
| 🔀 Упит стања                            |                                              |

Слика 6.

Одабиром сервиса - Подношење захтева - Образац ЗИГ, подносилац захтева (уколико жели) може извршити проверу статуса свих раније поднетих захтева за исправку грешке (*Слика7*).

Претраживање по параметру "**Статус**" ради се избором из падајуће листе неке од понуђених вредности: У припреми, Поднет, Одобрен, Одбијен и Одбачен.

| Профил | поре   | ског об       | везника         | - Подношењ                 | е Захтева - Об           | раз          | зац ЗИГ                              |    |        |                    |
|--------|--------|---------------|-----------------|----------------------------|--------------------------|--------------|--------------------------------------|----|--------|--------------------|
|        | ИД зах | стева:        |                 | ГУИД пријаве               |                          |              | Број предмета:                       |    |        | Претражи           |
|        | Датум  | евидентирањ   | а захтева:      | JMБГ лица овл              | ашћеног за подношење зах | тева:        | Статус:                              |    |        |                    |
|        |        |               |                 |                            |                          |              | -<br>У припреми<br>Поднет<br>Одобрен |    |        | Унос новог захтева |
|        | Р.Б.   | ИД<br>захтева | ГУИД<br>пријаве | Датум подношења<br>пријаве | Број предмета            | Дату<br>захт | Одбијен<br>Одбачен                   | 38 | Статус |                    |

Слика 7.

Провера статуса поднетих захтева врши се одабиром понуђених: ИД захтева; ГУИД пријаве; по броју предмета; по датуму евидентирања захтева; по ЈМБГ лица овлашћеног за подношење захтева..... кликом на "**Претражи**"

Кликом на поље "Унос новог захтева" (Слика 7) отвара се форма ЗИГ обрасца, у којем су поља од 1.1 до 1.4.2 аутоматски попуњена подацима из ЈРПО, осим обавезне Електронске поште у пољу 5.5 која се уноси ручно. (Слика 8(део 1))

| 1. ПОДАЦИ О ПОДН                | ОСИОЦУ ЗАХТЕВА |               |  |
|---------------------------------|----------------|---------------|--|
| 1.1 ПИБ/ЈМБГ                    |                |               |  |
| 1.2 Назив/име и презиме         |                |               |  |
| 1.3 Седиште/пребивалиште        |                |               |  |
| 1.4 Улица                       | 1.4.1 Број     | 1.4.2 Општина |  |
| 1.5 Електронска адреса (e-mail) |                |               |  |
|                                 |                |               |  |

Слика 8 (део 1)

У другом делу обрасца уносе се подаци из пореске пријаве чија се исправка захтева (*Слика 8(deo 2)*):

**Поље 2.1** - Број документа на основу којег је погрешно евидентирана пореска обавеза (идентификациони број пријаве додељен приликом подношења у електронском облику) – обавезно поље;

**Поље 2.2** - Врста пореске обавезе која је погрешно евидентирана (избор из падајуће листе) - обавезно поље;

Поље 2.3 - Износ пореске обавезе која је погрешно евидентирана;

**Поље 2.4** - Број одобрења за плаћање додељен пријави поднетој у електронском облику – у зависности од врсте пријаве је обавезно или није обавезно поље, па тако разликујемо три случаја:

 За пореске пријаве по којим се обавеза уплаћује на број одобрења за плаћање (БОП) који је додељен приликом подношења пореске пријаве (нпр. ППП-ПД, ПП ОПО, ПП ОПО-К, ПДПО/С и др.) – обавезно поље. Потребно је унети број одобрења за плаћање који је додељен пореској пријави наведеној под редним бројем 2.1;

- За пореске пријаве по којим се обавеза уплаћује на позив на број одобрења (ПНБО), структуре КК-ШОП-ПИБ/ЈМБГ/ЕБС, (нпр. ПП ОА, ПП ПДВ, ПП ГПДГ и др.) – обавезно поље, али се тачност податка који је унет под редним бројем 2.4 не проверава;
- 3) За пореске пријаве на основу којих се обавеза утврђује решењем Пореске управе и за које се БОП/ПБНО додељује доношењем решења (нпр. ПП КДЗН, ППДГ-3Р, ППДГ-4Р и др.) је могуће поднети образац ЗИГ без унетог податка под редним бројем 2.4.

| 2. ПОДАЦИ О ПОРЕСКОЈ ОБАВЕЗИ ЧИЈА СЕ ИСПРАВКА ЗАХТЕВА                                                                                                    |
|----------------------------------------------------------------------------------------------------|
| 2.1 Број документа на основу којег је погрешно евидентирана пореска обавеза (идентификациони број пријаве додељен приликом подношења у електронском облику) |
| 2.2 Врста пореске обавезе која је погрешно евидентирана<br>Сви порески облици 🗸                                                                             |
| 2.3 Износ пореске обавезе која је погрешно евидентирана                                                                                                    |
| 2.4 Број одобрења за плаћање додељен пријави поднетој у електронском облику                                                                                 |
|                                                                                                    |

Слика 8 (део 2)

• У оквиру захтева у делу 2.2-врста пореске обавезе која је погрешно евидентирана у делу *Сви порески облици*, из падајућег менија бира се врста пореске пријаве по којој се врши исправка (*Слика 8(део 2.2)*).

| 2.2 Врста пореске обавезе која је погрешно евидентирана                                                                                                    |                                                                       |             |
|----------------------------------------------------------------------------------------------------|-----------------------------------------------------------------------|-------------|
| Сви порески облици                                                                                                    | v                                                                     |             |
| Сви порески облици                                                                                                    |                                                                       |             |
| ИОСИ - Извештај о извршењу обавезе запошљавања особа са инвалидитетом                                                                                                    |                                                                       |             |
| ПП КДЗН - Пореска пријава за порез на добит по решењу<br>ПП ОАЕЛ - Пореска пријава о обрачуну акцизе на електричну енергију за крајњу потрошњу<br>ПП ОДО - Пореска пријава о обрачуниталм доприносима за обавезно социјално осклурање за осниваче, односно чланове привредног друштва<br>ПП ОПО - Пореска пријава о обрачуниталм доприносима за обавезно социјално осклурање за осниваче, односно чланове привредног друштва<br>ПП ПДГО- С пореска пријава о обрачунатом и плаћеном порезу самоопорезивањем и припадајућим доприносима на зараду/другу врсту прихода од стран<br>ПП ПДПО- С пореска пријава обрачу на докт по одбитку<br>ПП ПППО- С пореска пријава за утврђивање пореза и доприноса за обавезно социјално осигурање на паушални приход од самосталне делатности<br>ППЛДГ-1Р - Пореска пријава за утврђивање пореза и доприноса за обавезно социјално осигурање самоопорезивањем на приход од самосталне делатности<br>ППЛДГ-3Р - Пореска пријава за утврђивање пореза и доприноса за обавезно социјално осигурање самоопорезивањем на приход од самосталне делатности<br>ППЛДГ-3Р - Пореска пријава за утврђивање пореза на идоприноса за обавезно социјално осигурање самоопорезивањем на приходе од самосталне делатности<br>ППЛДГ-4Р - Пореска пријава за утврђивање пореза на калиталне добитке<br>ППИ-4Р - Пореска пријава за утврђивање пореза на калиталне добитке<br>ППИ-4 - Пореска пријава за утврђивање пореза на калспеће и поклон<br>ППИ-4 - Пореска пријава за утврђивање пореза на приход од пружњања упоститељских услуга<br>ПП-4 - Пореска пријава за обрачунатим порезима и доприносима<br>ПП ОПО-6 - Пореска пријава о обрачунатим порези ка докодки грађина<br>ПП ОПО-К - Пореска пријава о обрачунацизе<br>ПП ОПО-К - Порека пријава о обрачунатом порезу самоопорезивањем и припадајућим доприносима на приходе остварене квартално, од стране физи<br>ПП ОПО-К - Порека пријава о обрачунатом порезу самоопорезивањем и припадајућим доприносима на приходе остварене квартално, од стране физи<br>ПП ОПО-К - Порека пријава о обрачунатом порезу самоопорезивањем и припадајућим доприносима на приходе остварене кварталн | е физичког лица као пореског<br>юсти<br>чког лица као пореског обвезн | г обвезника |

Слика 8 (део 2.2)

У пољу 3. Обрасца ЗИГ, као разлог за исправку грешке уноси се појашњење захтева за исправку грешке.

У пољу 4.-**Прилози-докази**, уносе се докази од значаја за појашњење исправке грешке. Кликом на дугме "**Choose file"** корисник бира документ са свог рачунара (*дозвољени су само документи у PDF формату*). Корисник додаје изабрани документ, кликом на дугме **Приложи документ**. Може приложити више докумената. (*Слика 8( део 3. и 4.*)

| 3. РАЗЛОГ ЗА ИСПРАВКУ (ОПИС ГРЕШКЕ) |  |
|-------------------------------------|--|
|                                     |  |
|                                     |  |
|                                     |  |
| 4. ПРИЛОЗИ-ДОКАЗИ                   |  |
| 4.1 Назив прилога:                  |  |
| Choose file                         |  |
| Приложи документ                    |  |

Слика 8 (део 3 и 4)

Након попуњавања свих неопходних података, уносом датума и података о подносиоцу захтева, иде се на опцију Сачувај (*Слика 9*).

| Захтев за исправку грешке      | Сачувај Изађи |
|--------------------------------|---------------|
| 1. ПОДАЦИ О ПОДНОСИОЦУ ЗАХТЕВА |               |

Слика 9

Уколико попуњени Захтев садржи грешку или нису попуњена сва обавезна поља, на екрану се приказује обавештење "**Грешка валидације**", односно грешка коју је систем евидентирао као пропуст и због кога валидација захтева није могућа.(*Слика 10*)

| ГРЕШКЕ ВАЛИДАЦИЈЕ: 4 |                                                                                             |  |
|----------------------|---------------------------------------------------------------------------------------------|--|
| Ниво грешке          | Текст грешке                                                                                |  |
| Фатална грешка       | Е-пошта је обавезан податак                                                                 |  |
| Фатална грешка       | Број документа на основу којег је погрешно евидентирана пореска обавеза је обавезан податак |  |
| Фатална грешка       | Износ пореске обавезе која је погрешно евидентирана је обавезан податак                     |  |
| Фатална грешка       | Број одобрења за плаћање није попуњен                                                       |  |

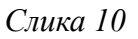

Након отклањања неправилности, односно уношења измена у захтеву, потребно је поново ићи на "Сачувај". Захтев се чува и приказује на листи свих захтева са статусом "У припреми", где корисник (уколико жели) може обрисати захтев, кликом на дугме "Обриши" или ако жели да изврши измену података из захтева иде на опцију "Измени", па на опцију "Сачувај".

Уколико је захтев исправан иде се на опцију Поднеси. (Слика 11)

|                                 |             | <b>A</b>      |
|---------------------------------|-------------|---------------|
| 1. ПОДАЦИ О ПОДНОСИ             | ОЦУ ЗАХТЕВА | <b>u</b>      |
| 1.1 ПИБ/ЈМБГ                    |             |               |
|                                 |             |               |
| 1.2 Назив/име и презиме         |             |               |
|                                 |             |               |
| 1.3 Седиште/пребивалиште        |             |               |
| 1.4 Улица                       | 1.4.1 Број  | 1.4.2 Општина |
|                                 |             |               |
| 1.5 Електронска адреса (e-mail) |             |               |
|                                 |             |               |
|                                 |             |               |

Слика 11

Кликом на дугме "Поднеси", захтев мења статус у "Поднет". Уколико захтев не добије статус Поднет, потребно је одабрати опцију "Освежи статус". Кликом на дугме "Обавештење" корисник добија Обавештење о успешном пријему захтева.

Кликом на дугме "Преглед", корисник може прегледати захтев који је поднео (Слика 12).

| Профил пореског обвезника - Подношење Захтева - Образац ЗИГ |                             |               |                 |                            |                                 |                               |                                              |        |                                     |  |  |
|-------------------------------------------------------------|-----------------------------|---------------|-----------------|----------------------------|---------------------------------|-------------------------------|----------------------------------------------|--------|-------------------------------------|--|--|
|                                                             | ИД захтева:                 |               |                 | ГУИД пријав                | e:                              | Број предмета:                |                                              |        |                                     |  |  |
|                                                             | Датум евидентирања захтева: |               |                 | ЈМБГ лица оз               | злашћеног за подношење захтева: | Craryc:                       |                                              |        |                                     |  |  |
|                                                             | Унос новог зах              |               |                 |                            |                                 |                               |                                              |        | Унос новог захтева                  |  |  |
|                                                             | Р.Б.                        | ИД<br>захтева | ГУИД<br>пријаве | Датум подношења<br>пријаве | Број предмета                   | Датум евидентирања<br>захтева | JMБГ лица овлашћеног за<br>подношење захтева | Статус |                                     |  |  |
|                                                             | 1.                          |               |                 |                            |                                 |                               |                                              | Поднет | Освежи Статус<br>Обавештење Преглед |  |  |
|                                                             | 2.                          |               |                 |                            |                                 |                               |                                              | Поднет | Освежи Статус<br>Обавештење Преглед |  |  |
|                                                             | Craura 12                   |               |                 |                            |                                 |                               |                                              |        |                                     |  |  |

Слика 12.

Пореска управа одлучује по захтеву у року од 15 дана од дана пријема захтева, доноси решење о одобрењу, одбијању или одбацивању захтева, и доставља га пореском обвезнику електронским путем у Пореско сандуче.

Након доношења решења, кликом на дугме "**Освежи статус"**, долази до промене статуса захтева у "**Одобрен"**, "**Одбијен"** или "**Одбачен"** у зависности од врсте донетог решења (решења којим се прихвата, одбија или одбацује захтев).

Подношење захтева за исправку грешке, осим електронским путем, могуће је поднети и у папирној форми преко писарнице Пореске управе.

ПОРЕСКА УПРАВА